## **Instruction on How to Hard Reset**

FOXXD T8 Plus:

## Settings > System > Advanced > Reset Options > Erase all data (factory reset) > Erase all data

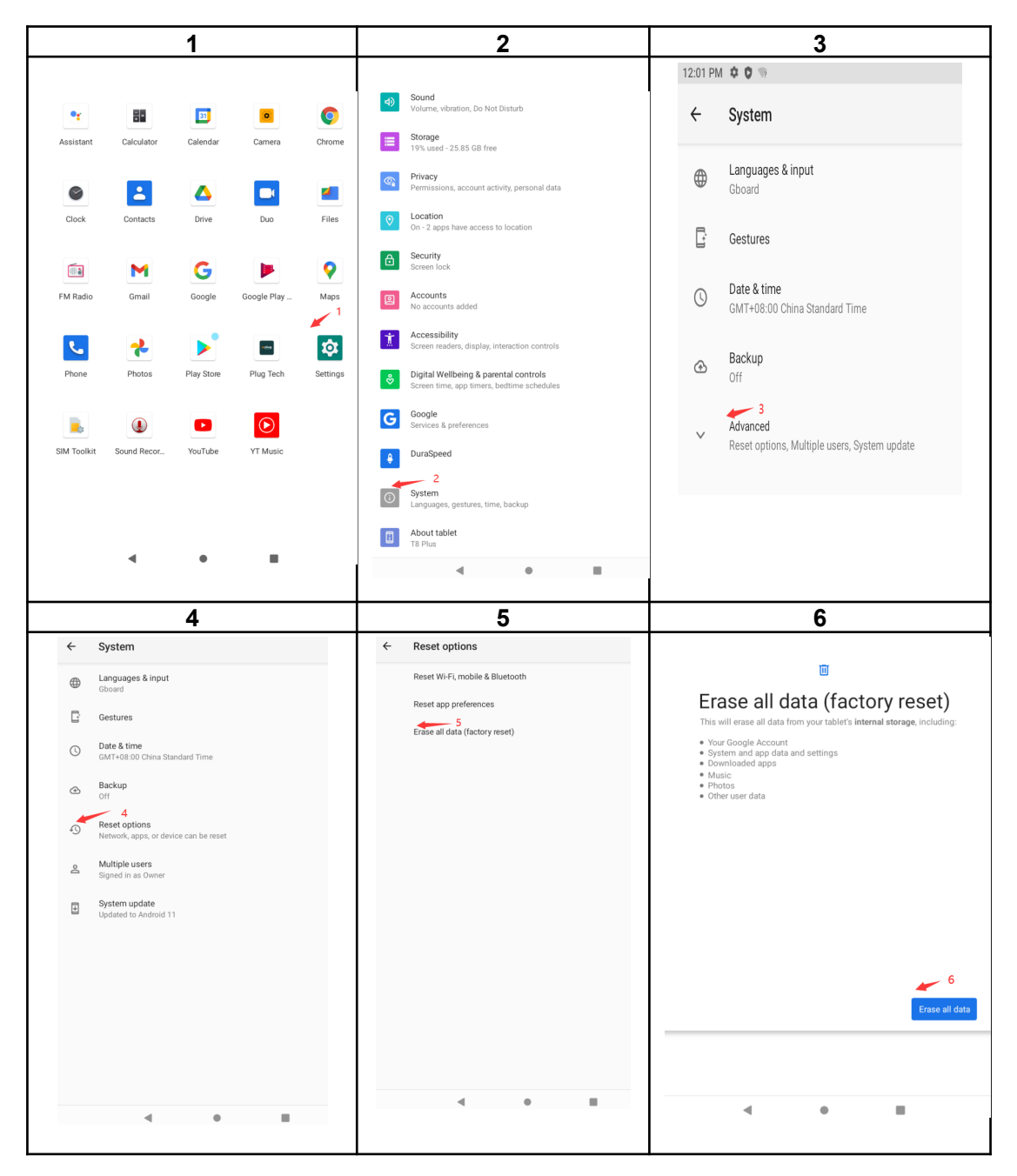